## G Mobilní terminály

### Obsah

| 1     | SPÁROVÁNÍ MOBILNÍHO TERMINÁLU SE SYSTÉMEM | 2  |
|-------|-------------------------------------------|----|
| 2     | 🗱 NASTAVENÍ MOBILNÍHO TERMINÁLU           | 4  |
| 2.1   | 🔒 Práva                                   | 4  |
| 2.2   | Funkce                                    | 4  |
| 2.3   |                                           | 6  |
| 2.4   | 🔗 Připojení                               | 7  |
| 2.5   | <b>≜</b> ⊕ Bezpečnost                     | 9  |
| 2.5.1 | Doneworker                                | .9 |
| 2.5.2 | 📕 Bdělost                                 | .9 |
| 3     |                                           | 10 |

Návod popisuje funkce v jejich plném rozsahu pro licence BASIC i PRO (licence vyšší úrovně). Verze systému je uvedena v záhlaví návodu. Pokud některou funkci ve svém profilu nevidíte, je to dáno nastavením uživatelských oprávnění, které spravuje hlavní administrátor/uživatel systému ve Vaší organizaci. V případě potřeby přechodu na vyšší úroveň licence (PRO) prosím kontaktuje naše obchodní oddělení na obchod@apki.cz

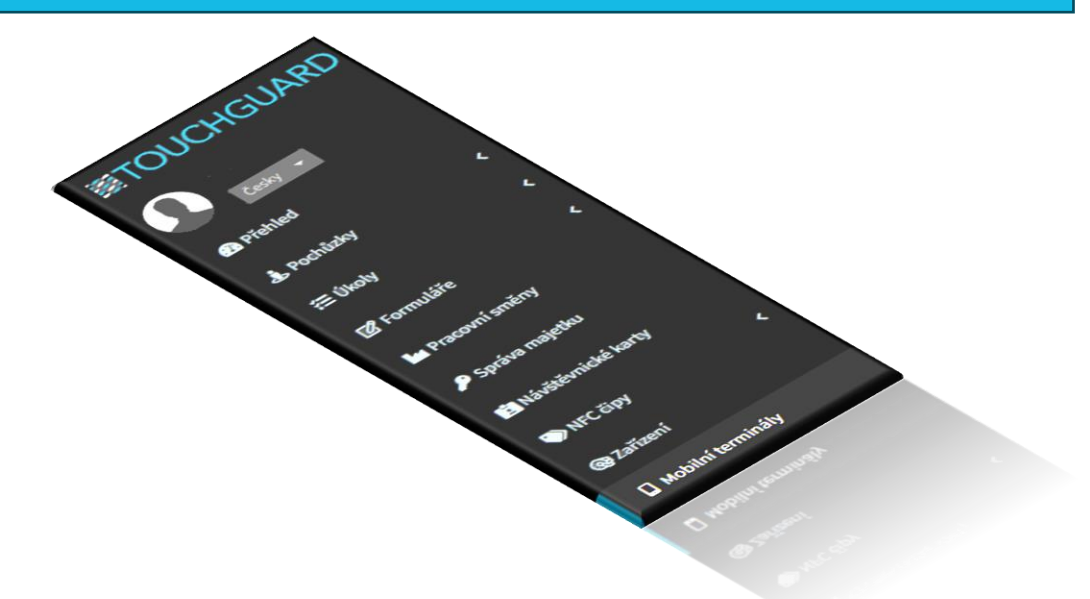

# ⊠apki

### **1 SPÁROVÁNÍ MOBILNÍHO TERMINÁLU SE SYSTÉMEM**

V případě, že máte vytvořených více lokalit, musíte si určit, do jaké lokality má být párovaný mobilní terminál nahrán. Do vybrané lokality se následně musíte přepnout. Vyhledání a předpnutí do požadované lokality lze provést v seznamu lokalit – v pravé horní části obrazovky.

Mobilní terminál může být spárován se systémem ve chvíli, kdy je v mobilním

terminálu dokončená instalace aplikace TouchGuard (TG) – *viz podrobný písemný návod TG obecný* nebo *video návod.* To, že je mobilní terminál připraven ke spárování se systémem, poznáte ve chvíli, kdy se na obrazovce mobilního terminálu objeví následující informace:

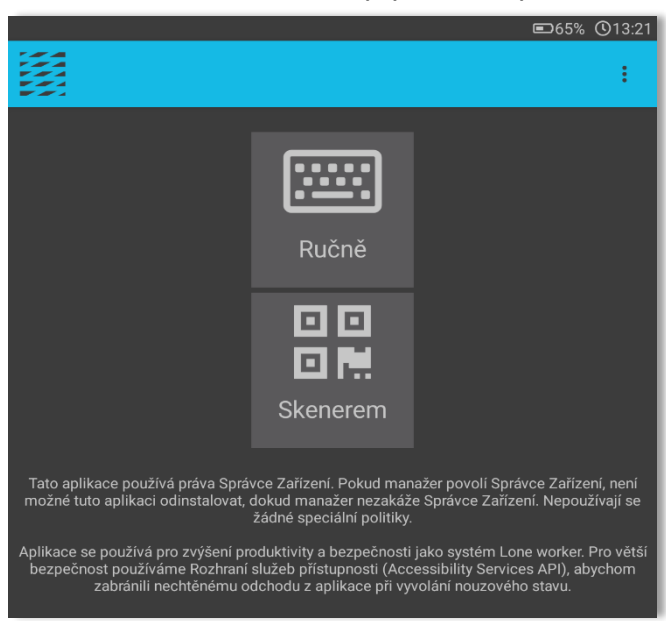

1 Obrazovka mobilního terminálu – připraveno ke spárování

Postup párování:

- 1. V aplikace TG zvolte sekci 🗌 Mobilní terminály
- 2. Klikněte na tlačítko 🛨
- 3. Na obrazovce se objeví QR kód

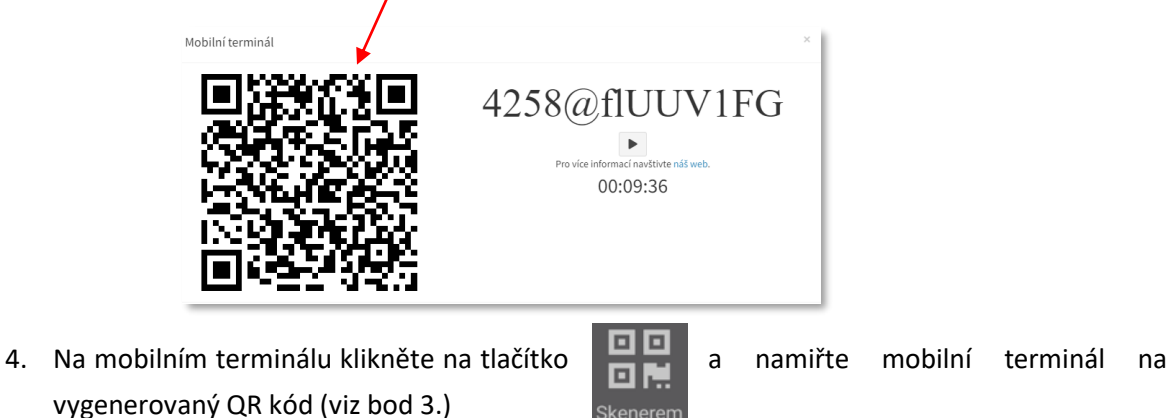

## 🛙 apki

- 5. Zadejte název mobilního terminál (libovolný, dle Vašich požadavků) + je možné zadat další údaje v podobě telefonního čísla či ID vzdálené podpory
- 6. Klikněte na 🖬 Uložit změny
- 7. Objeví se okno s možnostmi nastavení nabízených funkcí *podrobněji je popsáno dále* v návodu část 2 Nastavení mobilního terminálu
- 8. Pokud v této fázi kliknete na tlačítko Zrušit objeví se Vám seznam všech Vašich spárovaných mobilních terminálů

2 Přehled všech spárovaných mobilních zařízení se systémem TG v konkrétní lokalitě

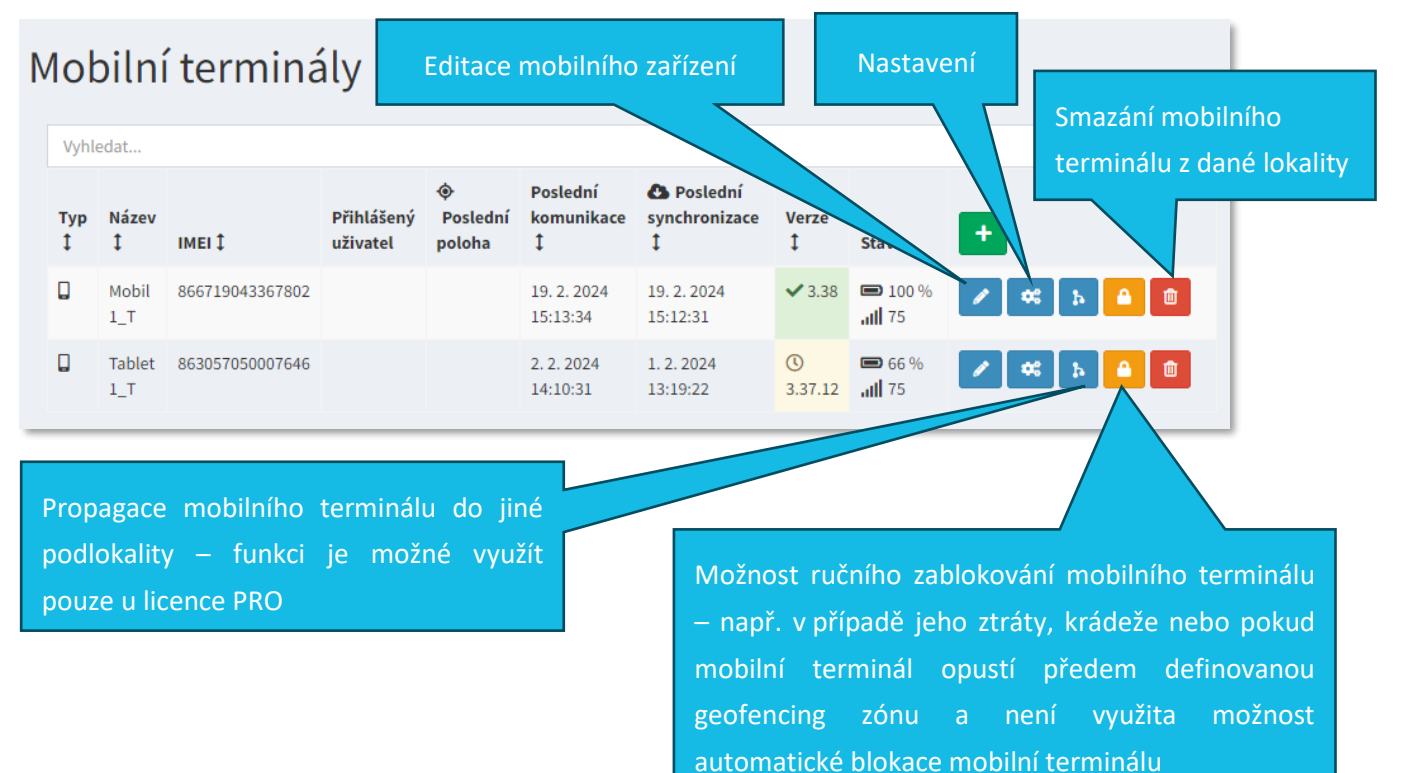

### 2 🔅 NASTAVENÍ MOBILNÍHO TERMINÁLU

### 2.1 🔒 Práva

#### 3 Přehled zapnutých/vypnutých práv na mobilním terminálu

Vynucovat právo Poloha Toto právo je používané pro satelitní a beacon GPS tracking.

Ø Vynucovat právo SMS Toto právo je používané pro odesílání SMS ve funkci Loneworker.

Ovynucovat právo Fotoaparát Toto právo je používané pro pořizování fotografických příloh a ovládání svítilny.

Vynucovat právo Zobrazit přes ostatní aplikace Toto právo je používané pro volání ve funkci Loneworker a pro funkcí Hlídač.

Vynucovat právo Změny nastavení systému Toto právo je v současnosti nevyužívané, ale může být použité v budoucnu. Pokud volbu nezaškrtnete, některé budoucí funkce mohou být nedostupné. Vynucovat právo Úložiště Toto právo je používané pro nahrání přílohy z úložiště telefonu (plánovaná funkce).

Vynucovat právo Telefon Toto právo je používané pro zjištění IMEI telefonu a pro volání ve funkci Loneworker.

Vynucovat právo Mikrofon toto právo je používané pro pořizování audio příloh.

Vyucovat právo Přístup při nastavení Nerušit Toto právo je použité pro vzdálené nastavování hlasitosti. Pokud volbu nezaškrtnete, tato funkce nemusí pracovat správně.

V této části je možné vidět, jaká všechna práva byla při instalaci aplikace TG povolena na mobilním terminálu.

#### 2.2 🎝 Funkce

- Automatické aktualizace funkci je doporučeno mít zapnutou v případě, že máte od nás aplikaci TouchGuard nainstalovánu již při koupi mobilního terminálu, anebo pokud si ji sami stáhnete z <u>www.touchguard.cz</u>. V obou případech Vás mobilní terminál vyzve k aktualizaci ve chvíli, kdy je námi uvolněna nová verze aplikace. V případě, že si aplikaci stáhnete přes Google Play, je následně aktualizována dle Vašeho nastavení a pravidel aktualizací všech aplikací z Google Play.
- <u>Hlídač</u> povolením funkce je zajištěno, že se uživatelé mobilního terminálu nemohou dostat do jeho nastavení a změnit jej (např. vypnout funkci Bluetooth, která je nezbytná pro fungování iBeaconů).

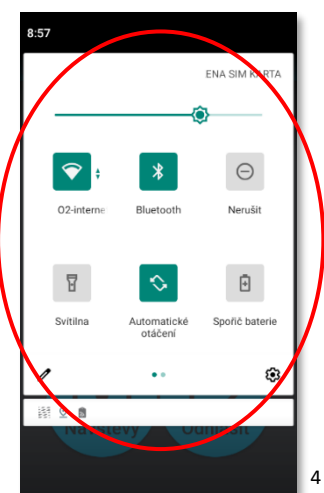

**Upozornění:** Funkce Hlídač je kompatibilní jen pro mobilní terminály pracující s operačním systémem Android do verze 11. Od verze OS Android 12 a výše, společnost Google práva neumožnuje. V takovém případě, je funkce Hlídač řešena uzamykáním terminálu do módu *"*kiosk" za pomoci MDM aplikace třetí strany, kterou TTC apki s.r.o. také dodává.

- <u>Vyžadovat PIN / kartu při odhlášení</u> samotné nastavení PIN kódu a přihlašovací karty se dělá v sekci

   Uživatelé – viz samostatný návod

   <u>Uživatelé</u>
- 🕼 Ruční zahájení pochůzky povolením funkce je umožněno uživateli zahájit pochůzku také

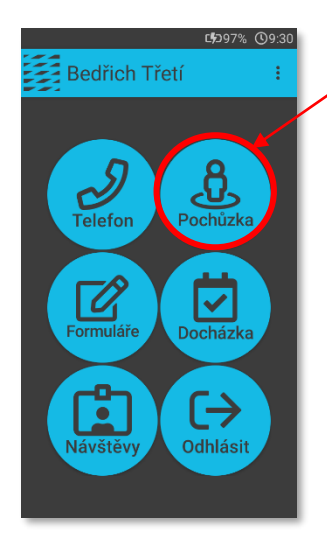

ručně, přímo z mobilního teminálu, a to kliknutím na tlačítko ručně, přímo z mobilního terminálu. Není-li funkce povolena, dojde k zahájení až v okamžiku načtení Startovacího kontrolního bodu nebo spuštěním Pochůzky přes modul Pochůzky – více viz samostatný návod Pochůzky.

Povolit vyvolání alarmu hardwarovým tlačítkem Některá zařízení přejdou po vypnutí obrazovky do režimu spánku a deaktivují HW klíče.

Zz Zabránit uspání telefonu (zkracuje výdrž baterie)

Tichý alarm

V případě stisknutí SOS tlačítka, nebudou vytáčeny telefoní hovory a na mobilním terminálu nebude signalizován poplach. C Aktualizace nastavení pouze na vyžádání Stahovat aktualizovaná data o pochůzkách a uživatelích pouze po stisku tlačítka Obnovit v mobilním terminálu

4 SOS tlačítko na mobilním telefonu

5 SOS tlačítko na tabletu

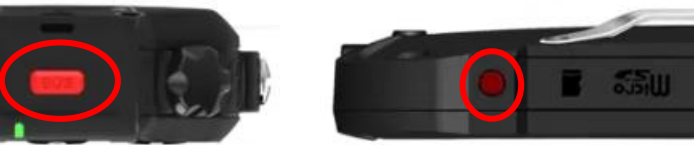

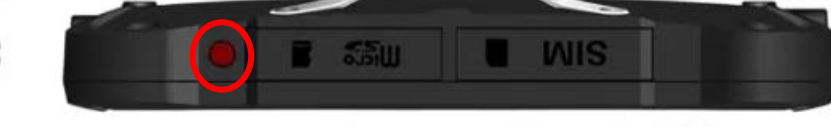

#### Upozornění: SOS tlačítko zpravidla bývá na horní straně terminálu

## ⊠apki

#### 2.3 • Vzhled

V této záložce je možné nastavit, která z tlačítek v části "Dostupná tlačítka" májí být viditelná na ploše mobilního terminálu.

#### 6 Přehled dostupných tlačítek

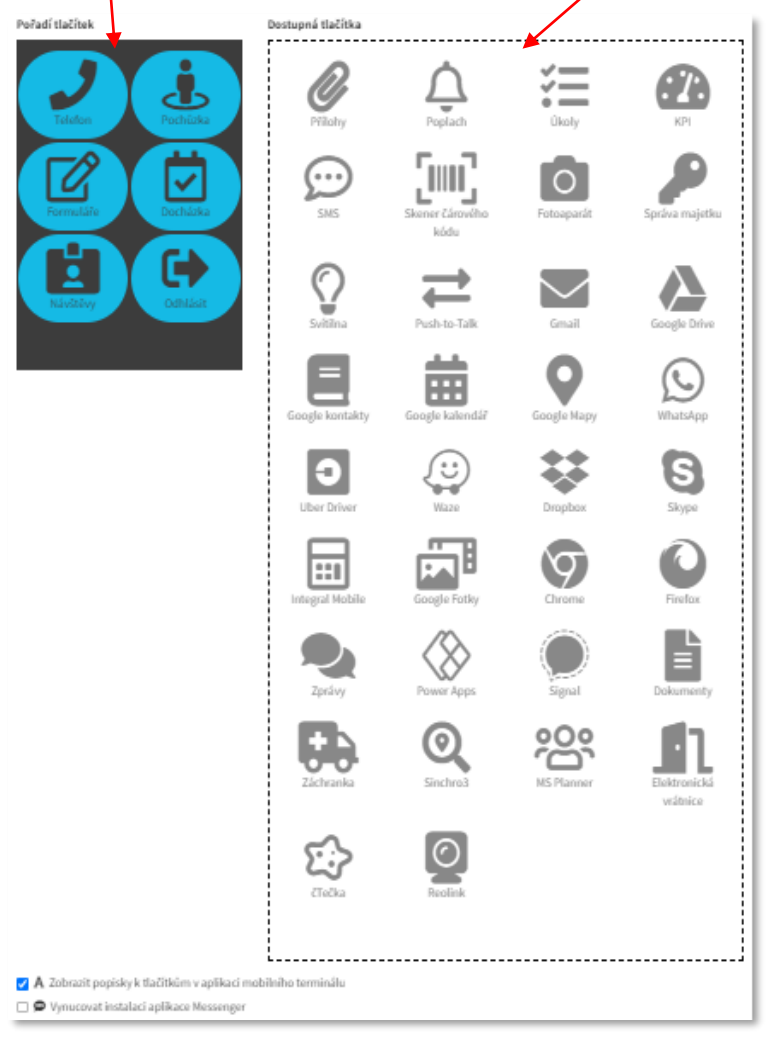

<u>Postup přesunu tlačítek:</u> dvojklik na tlačítko nebo metodou Drag and Drop. Pořadí tlačítek na ploše není určené, a lze tak tlačítka libovolně přemísťovat dle potřeby.

## 🛙 apki

### 2.4 🔗 Připojení

 Q <u>GPS</u> – funkci je *doporučené* mít zapnutou, zejména u používání funkce LoneWorker – nastavení je možné dále přizpůsobit viz níže:

#### 7 Přehled možností nastavení - 🛇 GPS funkce

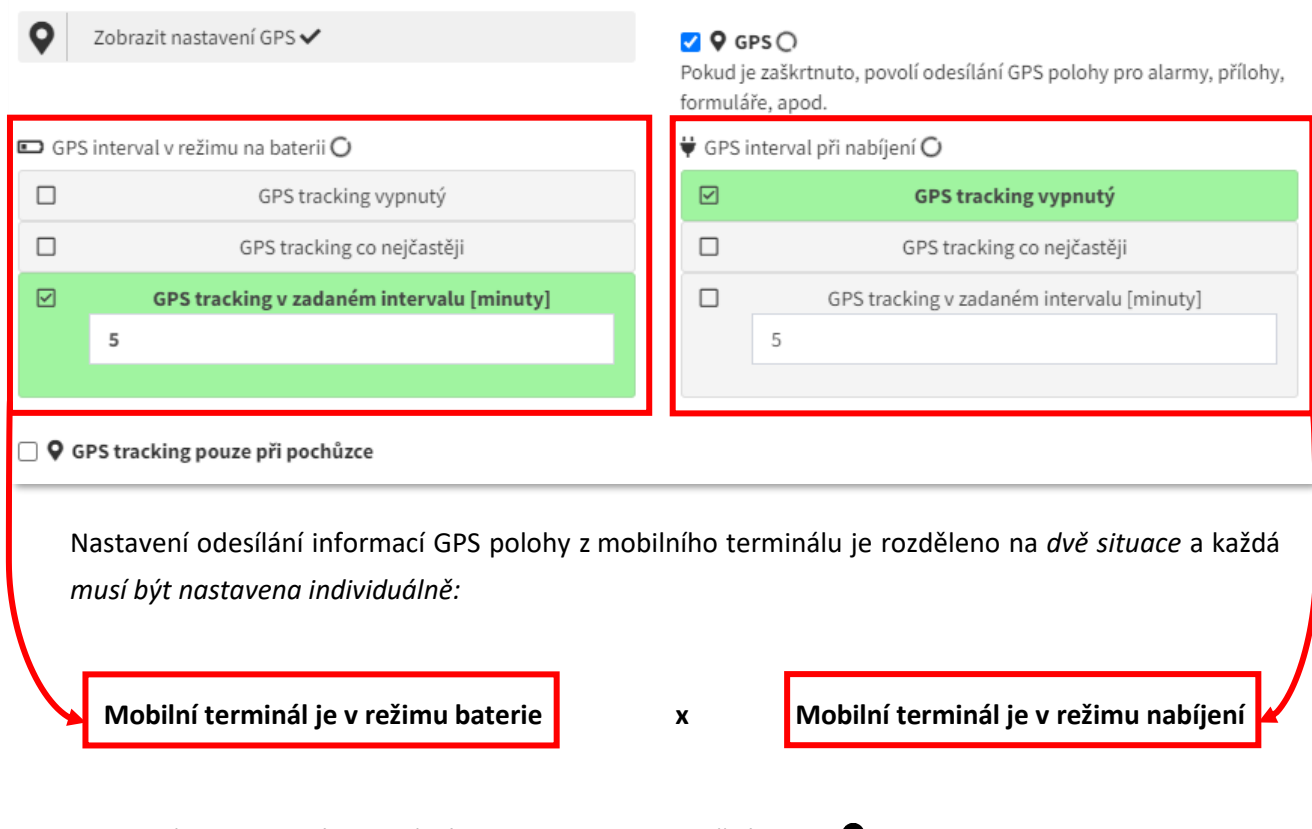

Historie (cca poslední hodina) záznamu polohy je k vidění v sekci **Q** Mapy.

<u>GPS tracking vypnutý</u>

Mobilní terminál odesílá GPS polohu pouze pokud nastane předalarm/alarm nebo dojde k odeslání přílohy, formuláře apod., ale jinak pohyb uživatele mobilního terminálu NESLEDUJE.

- <u>GPS tracking co nejčastěji</u>
   Mobilní terminál odesílá GPS polohu takřka nepřetržitě.
- <u>GPS tracking v zadaném intervalu (minuty)</u>
   Mobilní terminál odesílá GPS polohu v zadaném časovém intervalu (např. každých 5 minut, 15 minut apod. dle Vašeho nastavení)
- **Q** <u>GPS tracking pouze při pochůzce</u> omezení výše uvedených funkcí GPS trackingu

• B Pochůzkování pomocí Bluetooth

<u>Povolit používání iBeacon technologie</u> – funkci je nezbytné mít zapnutou, pokud jsou využívány v budově, či areálu iBeacony pro

zpřesňování polohy

<u>Telefon</u> – povolením funkce je umožněno z mobilního terminálu telefonovat. Telefonovat je možné na libovolná čísla anebo lze vytvořit seznam kontaktních osob, se kterými bude možné se skrze daný mobilní terminál spojit. V takovém případě se uživatel mobilního terminálu dovolá pouze na čísla uvedená v seznamu.

#### 8 Založení kontaktu do seznamu

| Seznam kontaktů 🔿                                              |                  |
|----------------------------------------------------------------|------------------|
| Jméno                                                          | Telefonní číslo  |
| Bedřich Třetí                                                  | 11111111         |
| Seznam kontaktů v serializované formě (vhodné pro kopírování i | mezi zařízeními) |
| Bedřich Třetí;11111111                                         |                  |
|                                                                | <i>h</i>         |

- 1. Klikněte na tlačítko 🛨
- 2. Napište jméno a telefonní číslo kontaktní osoby
- 3. Po kliknutí na tlačítko 🤳 Telefon na mobilním terminálu se objeví vytvořený seznam

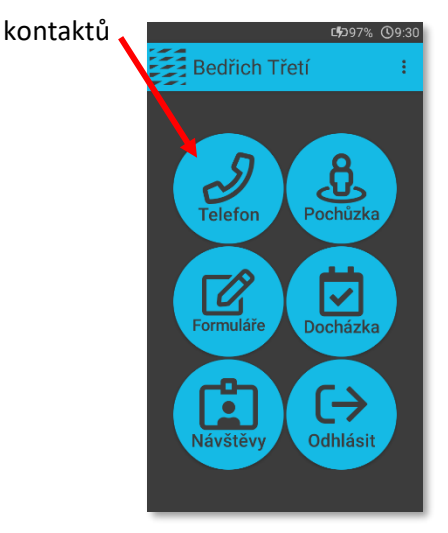

Odpovídá verzi 3.60

#### Volat dlouhým stiskem

<u>Telefonní číslo bude vytočeno pouze při dlouhém stisknutí</u> – při volbě dané funkce bude zahájeno vytáčení telefonní čísla ze seznamu kontaktů, až po jeho dlouhém stisknutí

### 2.5 Les Bezpečnost

#### 2.5.1 **D** Loneworker

V této části si vyberete a nastavíte, za jakých podmínek chcete, aby se na mobilním terminálu spustil poplach v rámci monitoringu a ochrany osamocených pracovníků. V nabídce jsou čtyři možnosti detekce – *nečinnosti, náklonu, nárazu a volného pádu*. Tyto možnosti detekce lze libovolně kombinovat tak, aby vyhovovaly Vašim požadavkům. Ve chvíli, kdy dojde ke splnění nadefinovaných podmínek, u výše zmíněných situací, spustí se vždy nejdříve *před-poplach* a následně *poplach*. Podrobnější informace k dané funkci naleznete v samostatném *návodu* **D** *Lone Worker*.

- Před-poplach
  - je časový úsek, kdy má uživatel mobilního terminálu možnost zastavit vyvolaný "začínající" poplach, a to proto, že ve skutečnosti není opodstatněný – např. u detekce nečinnosti – uživatel mobilního terminálu se v rámci přestávky posadí na židli, sundá terminál z opasku a položí jej na stůl. Tím ustane uživatelův pohyb. Systém vyhodnotí nečinnost, a spustí před-poplach. V takové chvíli, došlo ke splnění nadefinovaných podmínek ke spuštění poplachu (kupříkladu spuštění po 5 minutách nečinnosti), ale není žádoucí, aby byl proces poplachu dokončen, protože pracovník není v ohrožení.
- Poplach
  - automaticky nastane ve chvíli, kdy uživatel spuštěný před-poplach na mobilním terminálu neukončí
  - způsob oznámení o vyvolaném poplachu si určujete sami. Možnosti oznámení jsou následující:

| 🗹 🖵 Alarm na server | 🗹 🗋 SMS | 🗹 🎝 Volání |
|---------------------|---------|------------|
|                     |         |            |

### 2.5.2 🔀 Bdělost

Pomocí dané funkce můžete hlídat bdělost pracovníků, a to prostřednictvím pravidelné zvukové výzvy k potvrzení bdělosti (stavu, kdy je vše v pořádku). Časový interval pro spuštění výzvy si nastavíte dle vlastních požadavků. Pokud není výzva uživatelem potvrzena ve stanoveném časovém limitu, je vyhlášen poplach. Podrobnější informace k nastavení funkce Bdělost a k možnosti kombinace s detekcí Nečinnosti naleznete v samostatném *návodu* **D** *Lone Worker*.

# ⊠apki

### **3 AKTUALIZACE MOBILNÍHO TERMINÁLU**

9 Přehled spárovaných mobilních zařízení a stav aktualizace verze mobilní aplikace

### Mobilní terminály

| Vyhledat |               |                 |                        |                 |                             |                                |                       |                  |           |
|----------|---------------|-----------------|------------------------|-----------------|-----------------------------|--------------------------------|-----------------------|------------------|-----------|
| Тур<br>‡ | Název<br>‡    | імеі ‡          | Přihlášený<br>uživatel | Poslední poloha | Poslední<br>komunikace<br>‡ | Poslední<br>synchronizace<br>‡ | Verze<br>‡            | Stav             | •         |
|          | Mobil<br>1_T  | 866719043367802 |                        |                 | 19. 2. 2024<br>15:13:34     | 19. 2. 2024<br>15:12:31        | ✔ 3.38                | ➡ 100 %<br>내  75 | 🖍 🛠 🕨 🛑 📵 |
|          | Tablet<br>1_T | 863057050007646 |                        |                 | 2. 2. 2024<br>14:10:31      | 1. 2. 2024<br>13:19:22         | ( <b>)</b><br>3.37.12 |                  | 1 🗢 1 💼   |

Pokud je ve sloupci "Verze":

- Číslo na zeleném poli s fajfkou 
   znamená, že je verze mobilní aplikace aktuální odpovídá poslední vydané verzi.
- Číslo na žlutém poli s hodinami C říká, že verze mobilní aplikace není
   <sup>3.37.12</sup> aktuální a je *doporučeno* aktualizaci provést.
- 3. Číslo na červeném poli s vykřičníkem **A** značí, že verze mobilní aplikace není aktuální a je *nezbytné* aktualizaci provést. Jinak hrozí skutečnost, že by mobilní aplikace nemusela fungovat správně.

#### Jak aktualizaci provést:

- Pokud máte aplikace námi nainstalovanou již při koupi mobilního terminálu, nebo ji stáhnete z našich webových stránek, pokračujte tímto způsobem: Nejdříve zkontrolujte na mobilním terminálu, zdali je v horní části obrazovky (vedle stavu baterie) tento symbol <sup>(1)</sup>. Pokud symbol vidíte, klikněte na kontextové menu (tři svislé tečky v pravém horním rohu) a vyberte možnost Aktualizace. Pokud symbol <sup>(1)</sup> na mobilním terminálu není, přejděte v aplikaci TG do sekce <sup>[1]</sup> Mobilní terminály, klikněte na tlačítko <sup>(2)</sup> Nastavení (u mobilního terminálu, který má být zaktualizován) a v záložce <sup>(2)</sup> Funkce *odškrtněte* políčko <sup>(2)</sup> Automatické aktualizace a klikněte dole na tlačítko <sup>(2)</sup> Použít. Následně *zaškrtněte* políčko <sup>(2)</sup> Automatické aktualizace a znovu klikněte dole na tlačítko <sup>(2)</sup> Použít. Když na mobilním terminálu zvolíte v kontextovém menu možnost Obnovit, po chvíli se symbol <sup>(2)</sup> objeví a dále pokračujte výběrem možnosti Aktualizace. Následujte pokyny zobrazené na mobilním terminálu.
- Pokud máte aplikaci staženou přes službu Google Play, proveďte aktualizaci běžným způsobem, dle vlastního nastavení mobilního terminálu.